# **Application mobile Dell Audio** Guide de l'utilisateur

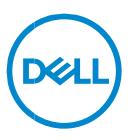

### Remarques, mises en garde et avertissements

- **REMARQUE : Une REMARQUE indique des renseignements importants qui vous aident à mieux utiliser votre ordinateur.**
- △ MISES EN GARDE : Une MISE EN GARDE indique un dommage potentiel au matériel ou à la perte de données si les instructions ne sont pas suivies.
- AVERTISSEMENT : Un AVERTISSEMENT indique un risque de dommages matériels, de blessures corporelles ou de décès.

**Droits d'auteur © 2024 Dell Inc. ou ses filiales. Tous droits réservés.** Dell, EMC et les autres marques sont des marques de commerce de Dell Inc. ou de ses filiales. Les autres marques de commerce peuvent être des marques de leurs propriétaires respectifs.

2024-03 Rév. A01

# Contenu

| Aperçu                                                                                             |                 |
|----------------------------------------------------------------------------------------------------|-----------------|
| Téléchargement et installation                                                                     | 5               |
| Interface utilisateur                                                                              | 5               |
| Première visite pas à pas                                                                          | 7               |
| Connexion aux casques d'écoute                                                                     | 7               |
| Oublier un casque d'écoute                                                                         | 10              |
| <i>Gérer le bruit</i><br>Annulation de bruit actif<br>Collaboration<br>Collaboration<br>Multimédia |                 |
| Actions automatisées<br>Wear Detection (détection du port)                                         | <i>16</i><br>16 |
| Paramètres de l'appareil                                                                           | 17              |
| Renseignements sur l'appareil/état                                                                 | 18              |
| Mises à jour logicielles                                                                           | 19              |

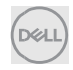

# Aperçu

L'application mobile Dell Audio prend en charge les éléments suivants :

- Jumeler/déjumeler les casques d'écoute par Bluetooth (Bluetooth à faible consommation d'énergie).
- Afficher les renseignements de l'appareil, comme la version du micrologiciel et l'état de la batterie.
- Configurer les paramètres du casque d'écoute.

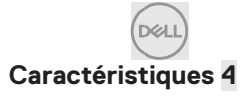

# Téléchargement et installation

L'utilisateur peut télécharger et installer l'application mobile Dell Audio à partir de l'App Store d'Apple ou de Google Play Store, selon le téléphone iPhone ou Android, en recherchant les mots-clés « Dell Audio ». (Veuillez vérifier si l'App Store d'Apple et le Google Play Store sont pris en charge dans votre région avant de télécharger et d'installer cette application.)

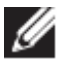

REMARQUE : Prise en charge du téléphone mobile avec Android 11, iOS14 ou version ultérieure pour iPhone et téléphone Android uniquement.

### Interface utilisateur

L'icône de l'application mobile Dell Audio apparaît comme ci-dessous une fois cette dernière installée avec succès sur le téléphone mobile.

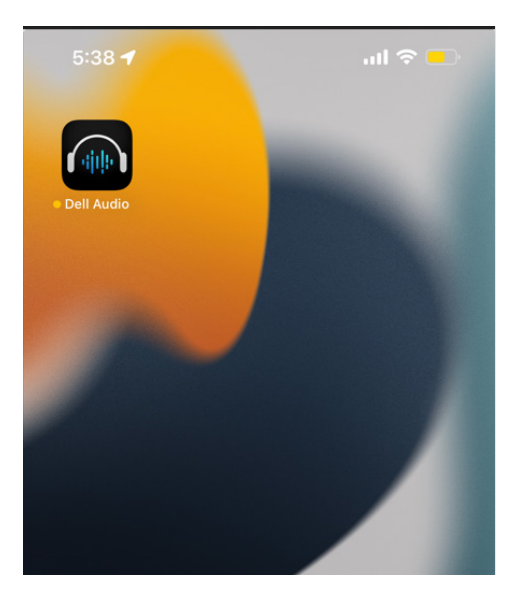

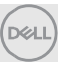

L'utilisateur doit s'assurer que le casque d'écoute sans fil Dell pris en charge est prêt avant de cliquer sur l'application. Les casques d'écoute sans fil pris en charge actuels comprennent Dell WL3024, WL5024 et WL7024. Veuillez suivre les étapes de la section Connexion aux casques d'écoute.

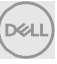

### Première visite pas à pas

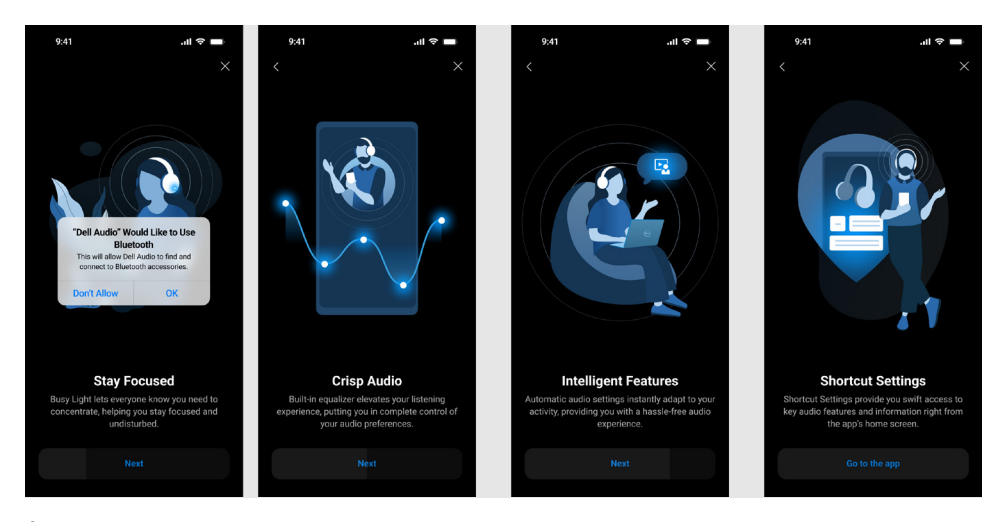

À la fin de la procédure, vous serez amené à l'écran principal, où une liste complète des éléments configurables devient disponible.

### Connexion aux casques d'écoute

Suivez les instructions à l'écran pour jumeler le casque d'écoute à l'aide de Bluetooth.

#### Flot de jumelage/connexion :

1. Activer le Bluetooth dans les paramètres du système mobile.

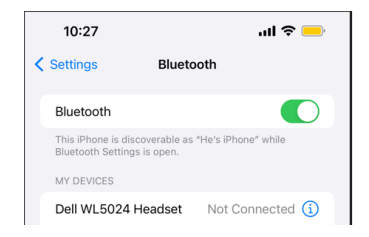

Bluetooth est activé.

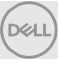

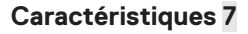

2. En mode activé pour le casque d'écoute, appuyer sur le bouton d'alimentation et le tenir enfoncé pendant 3 secondes pour démarrer le mode de jumelage. Une invite vocale de jumelage Bluetooth se fera entendre. Le voyant DEL d'alimentation clignote en bleu à un rythme rapide lors du jumelage. Une fois jumelé, le voyant DEL d'alimentation s'allume pendant 3 secondes et clignote lentement en bleu.

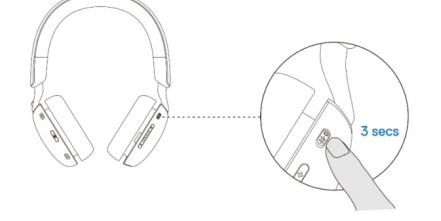

3. Chercher le casque d'écoute Dell WL3024, le casque d'écoute Dell WL5024 ou le casque d'écoute Dell WL7024 sur la page Bluetooth de l'appareil mobile et établir la connexion.

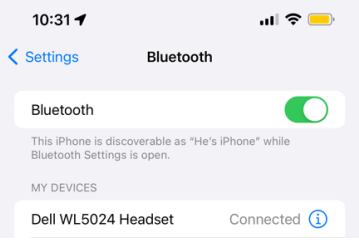

Le casque d'écoute est connecté.

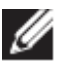

REMARQUE : Lorsque le casque d'écoute est en mode de jumelage, l'appareil mobile peut détecter les noms de casques suivants :

- 1. Casque d'écoute Dell WL5024
- 2. WL5024
- 3. Casque d'écoute LEA-Dell WL5024.

S'assurer que le casque d'écoute Dell WL5024 est sélectionné et connecté.

4. Accéder à la page d'accueil de l'appareil mobile et cliquer pour exécuter l'application mobile Dell Audio, l'application devrait commencer à balayer, connecter et faire apparaître les casques en conséquence.

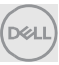

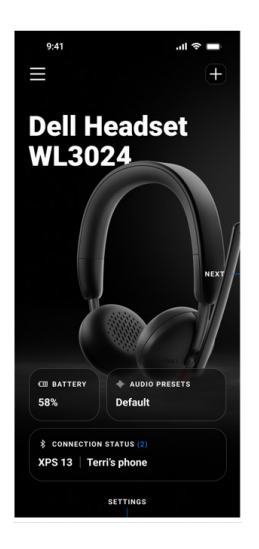

### « + » pour ajouter d'autres casques d'écoute

Ceci est destiné à l'ajout d'un autre casque d'écoute à l'application Dell Audio Mobile. L'utilisateur peut l'utiliser pour ajouter un 2<sup>e</sup> casque d'écoute sans fil pris en charge par Dell. L'application Audio Mobile de Dell ne peut prendre en charge qu'une seule connexion à la fois, de sorte que lorsque le 2<sup>e</sup> casque d'écoute est connecté, le 1<sup>er</sup> casque précédent sera déconnecté.

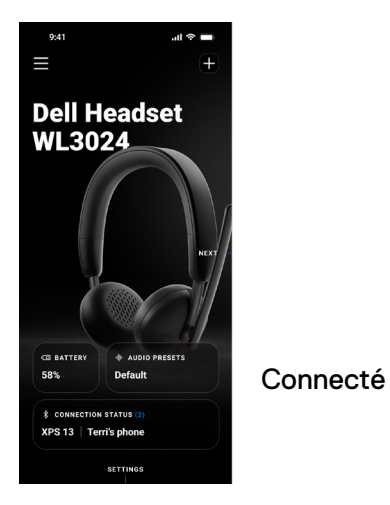

Déconnecté

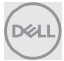

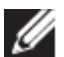

REMARQUE : L'application mobile Dell Audio peut stocker jusqu'à 3 enregistrements de casques d'écoute sans fil, l'utilisateur peut parcourir la liste des enregistrements au moyen des boutons NEXT (suivant) et BACK (précédent), mais une seule connexion sera activée en même temps. Toucher un paramètre audio de l'écran du casque déconnecté déclenche un rebalayage et tente de reprendre la connexion.

### Oublier un casque d'écoute

L'enregistrement du casque d'écoute connecté peut être retiré de l'application mobile Dell Audio par l'entremise de **Oublier un appareil [1]**.

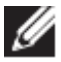

REMARQUE : Les renseignements de jumelage Bluetooth seront toujours conservés sur la page du système Bluetooth de l'appareil mobile.

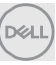

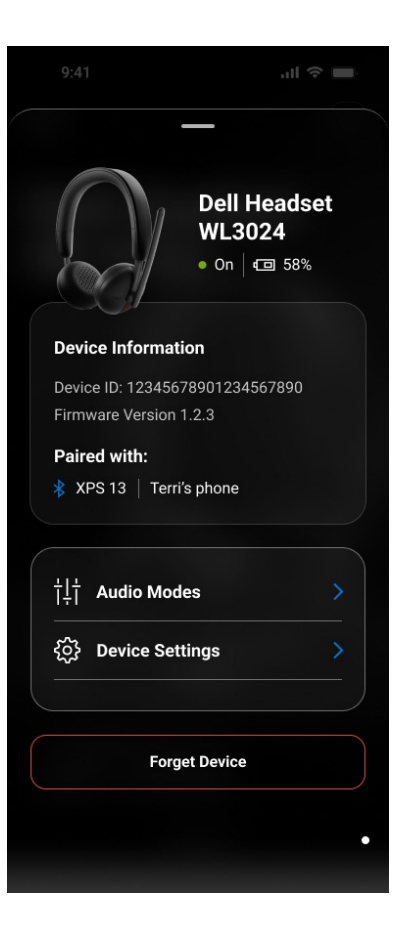

1 Oublier l'appareil

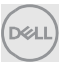

### Fonctionnalités du casque d'écoute

### Gérer le bruit

Annulation de bruit actif

- Activer la fonction d'annulation de bruit pour éliminer les bruits de fond et les bruits environnants. [1]
- Régler la transparence pour contrôler le niveau de son ambiant entendu. [2]

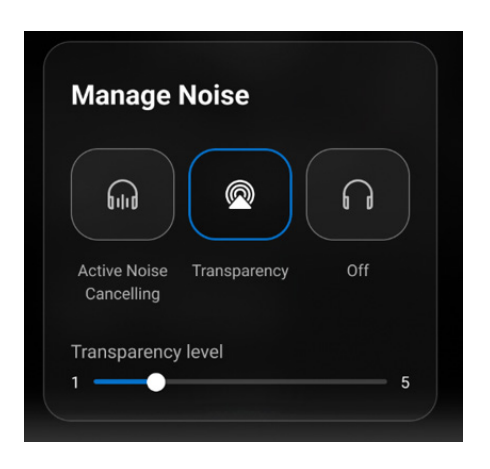

- 1 Annulation de bruit actif
- 2 Niveau de transparence

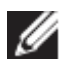

REMARQUE : Ces fonctionnalités ne s'appliquent qu'au WL5024 et qu'au WL7024.

Il est possible d'afficher ou de modifier les autres paramètres du casque enregistrés sous les **modes audio**.

| ţţį | Audio Modes               |  |
|-----|---------------------------|--|
| ţĝ; | Device Settings           |  |
|     |                           |  |
|     | Reset to default settings |  |

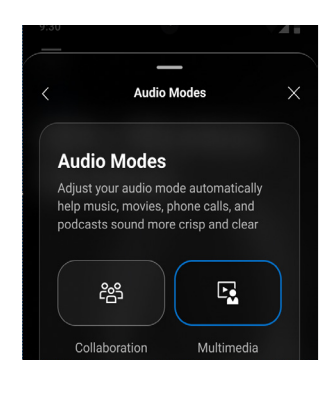

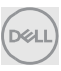

### Collaboration

- Activer la fonction d'annulation de bruit de microphone intelligent pour éliminer tout bruit de fond afin de permettre à votre voix d'être clairement entendu. [1]
- Contrôler à quel point vous pouvez entendre votre propre voix lors d'un appel en réglant le curseur Sidetone (effet local). [2]

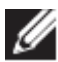

REMARQUE : Ces fonctionnalités s'appliquent uniquement lors d'un appel.

| ංස                                                                                                    | E.                    |
|----------------------------------------------------------------------------------------------------|-----------------------|
| Collaboration                                                                                                | Multimedia            |
| Mic Noise Cance                                                                                              | llation 🔹 🔵           |
|                                                                                                    |                       |
| Reduce surrounding sou<br>clarity                                                                            | ind to improve speech |
| Reduce surrounding sou<br>clarity<br>Sidetone                                                                | ind to improve speech |
| Reduce surrounding sou<br>clarity<br>Sidetone<br>Adjust how much you ca<br>while speaking on a call          | and to improve speech |
| Reduce surrounding sou<br>clarity<br>Sidetone<br>Adjust how much you ce<br>while speaking on a call<br>Level | and to improve speech |

- 1 Annulation du bruit du microphone
- 2 Sidetone (effet local)

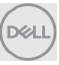

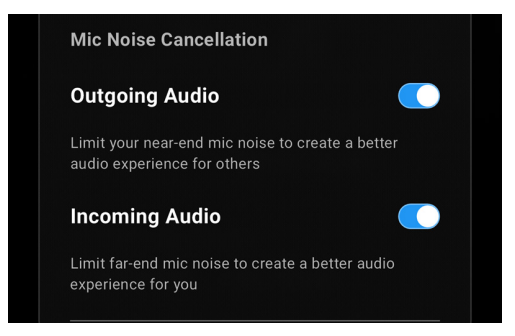

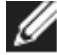

REMARQUE : Les fonctions d'annulation du bruit ci-dessus ne s'appliquent qu'au WL7024.

### Multimédia

- Vous pouvez choisir parmi les modes prédéfinis de haut-parleurs Default (par défaut), Bass Boost (amplification de basses fréquences), Speech Boost (amplification du dialecte), Triple Boost (triple amplification) et Custom (personnalisé), selon les améliorations sonores souhaitées dans le casque d'écoute pris en charge par l'application mobile. [1]
- Il est possible de modifier les niveaux de basses, de gamme intermédiaire et d'aigus en déplaçant le curseur pour atteindre la gamme audio souhaitée sous Audio Equalizer (égalisateur). [2]

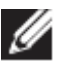

**REMARQUE : Cette fonction s'applique uniquement lors de la diffusion de musique en continu.** 

DELL

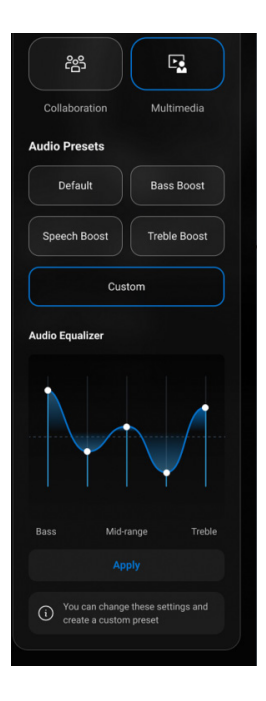

- 1 Audio Output Presets (paramètres de sortie audio prédéfinis)
- 2 Audio Equalizer (égalisateur)

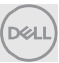

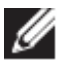

**REMARQUE : La fonction Audio Preset (paramètres audio prédéfinis)** est également accessible grâce au raccourci de la page d'accueil.

| Audio Presets             |  |
|---------------------------|--|
| Default Bass Boost        |  |
| Speech Boost Treble Boost |  |

1 Raccourci des paramètres de sortie audio prédéfinis

### Actions automatisées

### Wear Detection (détection du port)

Il est possible d'activer la détection du port pour activer des actions automatiques lorsque vous retirez votre casque d'écoute [1].

- Activer la fonction de musique en pause pour arrêter automatiquement la lecture de la musique lorsque vous retirez le casque, puis reprendre la lecture lorsque vous le remettez. [2]
- Activer la fonction de sourdine du microphone pour automatiquement éteindre le microphone lorsque le casque d'écoute est retiré. [3]
- Mettre la musique en pause ou activer la sourdine du microphone lors du retrait de l'oreillette. [4]

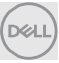

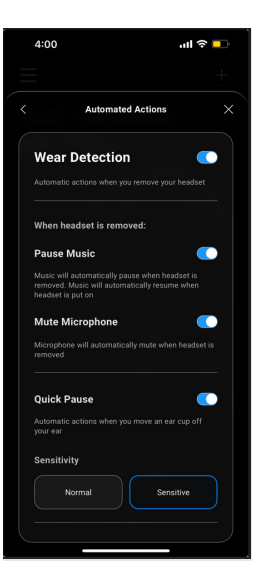

- 1. Wear Detection (détection du port)
- 2. Pause Music (mettre la musique sur pause)
- 3. Mute Microphone (sourdine du microphone)
- 4. Pause rapide

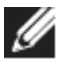

**REMARQUE :** 

- 1. Ces fonctionnalités ne s'appliquent qu'au WL5024 et qu'au WL7024.
- 2. La fonction de pause rapide ne s'applique qu'au WL7024
- 3. Le paramètre de sensibilité du WL5024 s'applique à la détection du port.

### Paramètres de l'appareil

- Allumer la fonction de lumière indiquant qu'on est occupé pour activer la lumière d'indicateur lors d'un appel. [1]
- Activer la fonction de guidage vocal pour entendre les messages audio et les annonces pour les fonctionnalités de l'appareil : [2]
  - Tous : Ensemble complet d'invites vocales
  - o Minimum : Invites vocales essentielles seulement

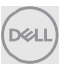

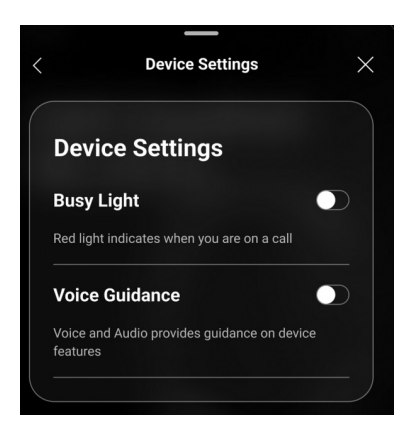

- 1 Lumière indiquant qu'on est occupé
- 2 Guidage vocal

### Renseignements sur l'appareil/état

Les renseignements sur le casque d'écoute, y compris le niveau de la batterie, l'identifiant de périphérique et la version micrologiciel, seront affichés une fois le casque d'écoute connecté.

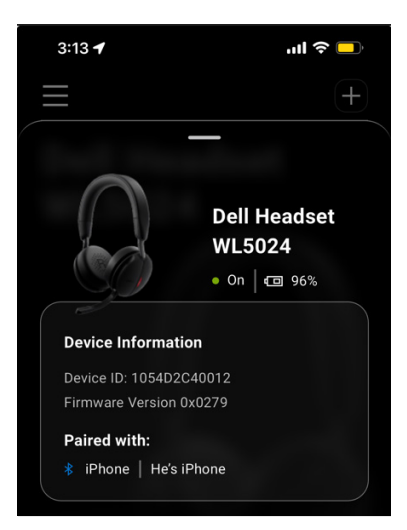

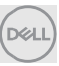

### Mises à jour logicielles

La mise à jour du logiciel se fait par l'entremise de l'App Store et de Google Play Store. L'utilisateur peut vérifier s'il y a une nouvelle mise à jour sur l'App Store.

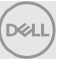